# 版权所有©杭州海康威视数字技术股份有限公司2020。保留一切权

本手册的任何部分,包括文字、图片、图形等均归属于杭州海康威视数字技术股份有 限公司或其关联公司(以下简称"海康威视"),未经书面许可,任何单位或个人不得 以任何方式摘录、复制、翻译、修改本手册的全部或部分。除非另有约定,海康威视 不对本手册提供任何明示或默示的声明或保证。

#### 关于本产品

本手册描述的产品仅供中国大陆地区销售和使用。本产品只能在购买地所在国家或地 区享受售后服务及维保方案。

#### 关于本手册

本手册仅作为相关产品的指导说明,可能与实际产品存在差异,请以实物为准。因产 品版本升级或其他需要,海康威视可能对本手册进行更新,如您需要最新版手册,请 您登录海康威视官网查阅(www.hikvision.com)。

海康威视建议您在专业人员的指导下使用本手册。

### HIKVISION

#### 商标声明

HIKVISION 海康威视 为海康威视的注册商标。 ·本手册涉及的其他商标由其所有人各自拥有。

#### 责任声明 网络摄像机

快速入门指南

·在法律允许的最大范围内,本手册以及所描述的产品(包含其硬件,软件,固件等 )均"按照现状"提供,可能存在瑕疵或错误。海康威视不提供任何形式的明示或默示 保证,包括但不限干话销性,质量满意度,适合特定目的等保证;亦不对使用本手册

或使用海康威视产品导致的任何特殊 附带 偶然或间接的损害进行赔偿 包括但不 限于商业利润损失 系统故障 数据成文档美生产生的损失。 ·您知悉互联网的开放性特点,您将产品接入互联网可能存在网络攻击、黑客攻击 病毒感染等风险,海康威视不对因此造成的产品工作异常,信息泄露等问题承担责任

但海康威视将及时为您提供产品相关技术支持。

·使用本产品时, 请您严格遵循适用的法律法规, 避免侵犯第三方权利, 包括但不限 干公开权 知识产权 数据权利或其他隐私权、您亦不得将本产品用于大规模杀伤性 武器、牛化武器、核爆炸或任何不安全的核能利用或侵犯人权的用途。

如本手册内容与活用的法律相冲空,则以法律规定为准

#### 安全使用注意事项

·产品安装使用过程中,必须严格遵守国家和使用地区的各项电气安全规定。 ·请使用正规厂家提供的电源活配器,电源活配器具体要求参见产品参数表。 ·应该在建筑物安装配线中组入易于使用的断电设备。 ·在墙壁或天花板安装时, 请确保产品固定牢固。 · 清勿直接钟碰设备散执部件, 以免逐伤 ·如果设备出现冒烟 豆味或杂音等现象,请立即断开设备电源,及时与终销商或服 务中心联系

#### 1 注意

·请游免物体摔落到设备上或大力振动设备,使设备远离存在磁场干扰的地点。游免 将设备安装到表面振动或容易受到冲击的地方(忽视此项可能会损坏设备)。 · 清勿直接钟碰产尽散执部件, 以免逐伤 ·室内产品请勿安装在可能淋到水或其他液体的环境。 ·请勿在极热、极冷、多尘、腐蚀、高盐碱或者高湿度的环境下使用产品,具体温、 湿度要求参见产品的参数表。 ·请勿将暗斗对准强光源,如大阳、白炽灯等,否则会造成暗斗的损坏。

·游争执量积蓄,保持产品周边诵风流畅,

·请勿直接触碰到图像传感器,若有必要清洁,请将柔软的干净布用洒精稍微湿润 轻轻拭去尘污:当产品不使用时,请将防尘羔加上,以保护图像传感器,

·设备需存放干干燥无腐蚀性气体的环境,避免将设备存放在阳光直射,通风不良或 执须附近(如加执器 喘气)等地占 忽视此顶可能会导致火灾危险。

·设备接入互联网可能面临网络安全问题,请您加强个人信息及数据安全的保护。当 您发现设备可能存在网络安全隐患时, 请及时与我们联系。 ·请您理解,您有责任合理配置所有的家码及其他相关产品安全设置,并妥善保管好

您的用户名和密码。

·请妥善保存摄像机的全部原包装材料,以便出现问题时,使用包装材料将摄像机包 装好,寄到代理商或返回厂家处理。非原包装材料导致的运输途中的意外损坏,由 使用者承担责任。

#### i ikm

·对安装和维修人员的索质要求 -且有从事视频监控系统安装 维修的资格证书或经历,并有从事相关工作(如高 空作业等)的资格,此外还必须具有如下的知识和操作技能。 -具有视频监控系统及组成部分的基础知识和安装技能。 -具有低压布线和低压电子线路接线的基础知识和操作技能 - 具备基本网络安全知识及技能,并能够读懂本手册内容。 对升降设备的要求 -用活合安装地点和安装方式的安全升隆设备。 -升隆设备具有达到安装位置的足够的举升高度。

-升降设备且有良好的安全性能。

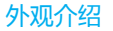

1 1088

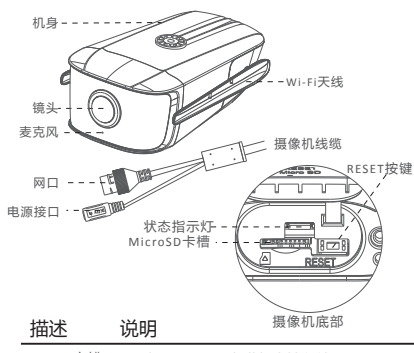

可插入MicroSD卡讲行本地存储 MicroSD卡槽

RESET按键 设备在运行情况下,长按RESET键4s,设备会 自动重启并且恢复至出厂状态。

- 状态指示灯 红色堂亮:设备正在启动,
  - 红色快闪: MicroSD卡异常或其他异常, 可尝 试格式化新插入的MicroSD卡。
  - 。红色慢闪:网络连接失败。
  - 蓝色快闪:设备启动完成,等待手机或电脑所 置设备Wi-Fi。
  - 蓝色慢闪: Wi-Fi配置成功,设备正常运行。

摄像机外观、线缆视型号而定,本手册以其中一款为例进行介绍,请以实 物为准.

## 设备安装

#### 安装前说明

•请确认包装箱内的设备完好,所有的部件都齐备。 •安装墙面应具备一定的厚度,并且至少能承受4倍于摄像 机及安装配件的重量

• 手册中支架均为可选支架,在支架式安装时,请注意安 装支架上所提示的承重

- 如果是水泥墙面,需先安装膨胀螺管(膨胀螺管的安装) 孔位需要和支架一致 ) , 然后再安装支架 ; 如果是木质 墙面,可使用白玫螺丝直接安装。
- •摄像机底部有扬声器,为防止影响音频播放,安装时请 避免遮挡。
- •请在机身周围预留一定空间,用于Wi-Fi天线调整。

#### 安装 MicroSD卡

设备底部有MicroSD卡槽,拧松卡盖螺丝,按照标识插入 MicroSD卡,拧紧卡盖螺丝,完成MicroSD卡安装。

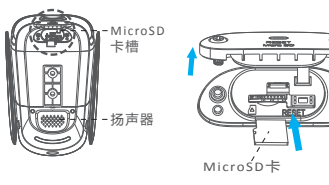

紧固螺丝

3 壁装

日装

a.使用2颗螺丝将支架固定到安装墙面,

b.使用2颗1/4-20 UNC × 12规格的螺丝,将摄像机固定 到壁装支架上。

c.接入线缆后,拧松垂直和水平调节螺丝,调整摄像机至 所需监控的场景,拧紧螺丝固定,完成安装。

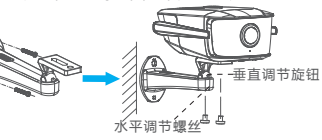

a.使用4颗螺丝将支架固定到安装墙面

b. 拆卸遮阳置上的螺丝,将机身的螺纹孔与支架顶端对齐 并拧入,用支架顶端的紧固螺丝固定摄像机

c.连接线缆后,拧松支架调节旋钮,调整摄像机至所需监

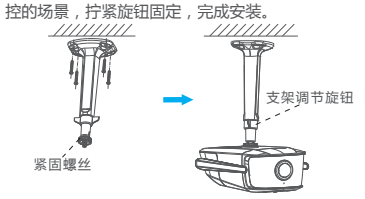

### 安装网口防水套

在使用摄像机时,安装配套的网口防水套可防止网线讲 水,请根据需求进行安装。

a.将网线依次穿过紧固螺帽及防水套主体。

b.掰开防水胶圈, 套入防水套主体和紧固螺帽之间的网线

c.将o型胶圈套入网口,将网线插入网口。

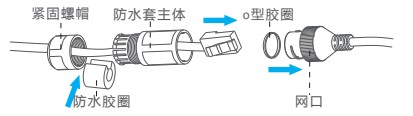

d.对齐网口的缺口和防水套主体的卡扣,将防水套主体 套入网口端,并顺时针拧紧

e.将防水胶圈塞入防水帽主体内。

f.顺时针旋转紧固螺帽,压紧防水胶圈。

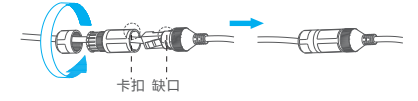

## 连接至普通NVR

## 1 连接电源

用电源线连接设备的电源接口和插座 当状态指示灯处于蓝色快闪时,设备启动完成。

# ▲ 注意

若使用手机配置设备Wi-Fi,请在设备上电启动前,断开网 线连接。

### 7 配置设备Wi-Fi

# / 注意

若您将产品接入互联网需白相风险,包括但不限于产品可能遭 受网络攻击、黑客攻击、病毒感染等,本公司不对因此造成的 产品工作异常、信息泄露等问题承担责任,但本公司将及时为 您提供产品相关技术支持。

#### 诵讨海康云管配置

a.将手机连接您的Wi-Fi网络(暂不支持5G Wi-Fi)。扫描 下方二维码,下载并安装"海康云管"手机客户端。

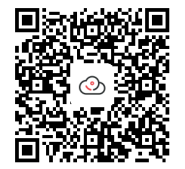

- b.开启"海康云管"手机客户端,根据界面提示注册云管账 号并容录. c.点击"我的→设备配网工具",扫描机身、包装或本手册封 面的二维码。
- d.根据手机客户端界面提示,完成设备的Wi-Fi配置。 e.杳看设备状态指示灯。
- Wi-Fi连接成功:蓝色慢闪,闪烁频率约2s。 • Wi-Fi连接失败:蓝色快闪,闪烁频率约0.2s 请确认连接的Wi-Fi信息或在设备正常运行情况下,长 按RESET键4s,将设备恢复出厂后,重新配置。

## i 说明

若通过海康云管多次配置Wi-Fi均失败,可尝试使用电脑配 置,具体请参见"通过电脑浏览器配置"。

#### 诵讨电脑浏览器配置

前提条件:请将设备和电脑通过网线连接至路由器,目 确保设备和电脑处于同一网段。 a.在浏览器地址栏中输入设备的IP地址。 设备出厂初始信息如下: • IP 地址: 192.168.1.64 • http 端口:80

• 管理用户:admin b.根据界面提示激活设备。

# ▲ 注意

为了提高产品网络使用的安全性,网络摄像机密码设置 时,密码长度需达到8~16位,且至少由数字、小写字母 大写字母和特殊字符中的2种或2种以上类型组合而成。

c.进入"配置→网络→高级配置→Wi-Fi",勾选"启用",并 单击右上角的"查找"。

d.选择设备需要连接的Wi-Fi,在界面下方"密钥1"处输入 Wi-Fi的密码,单击"保存"。 刷新Wi-Fi列表,当状态显示已连接,表示Wi-Fi连接成功。

> WLEI Prove 22 网络模式 Managa WPA2-personal 安全模式 TKIP 加密角型 PH 10 सि तथ

# i 说明

若连接Wi-Fi失败,请在设备正常运行情况下,长按RESET键 4s,设备会自动重启并日恢复至出厂状态。当状态指示灯 显示蓝色快闪时,再次对设备进行配置,

## 子 连接NVR

前提条件:请确保设备和NVR在同一局域网内。 通过NVR搜索设备,并将设备激活、添加至NVR。完成 添加后,可查看实时视频,也可通过萤石云视频远程查 看实时视频 具体配置请参见NVR相关指导手册。

### 连接至无线NVR

诵讨搭配无线NVR,可将设备一键连接至无线NVR,查 看实时视频,也可通过萤石云视频远程查看实时视频。 具体配置请参见NVR相关指导手册。 推荐搭配使用的无线NVR型号如下:

DS-7800N-F1/W

- DS-7800NB-K/W
- 版本: V3.4.100及以上

# 更多无线配置及常见问题解答

若您在产品使用过程中遇到任何问题,您可以联系"海 康威视客户服务"微信进行咨询。

通过海康威视官网可获取详细的设备资料,也可扫描下 方二维码获取更多无线配置方法及常见问题的解决方

#### / 注意

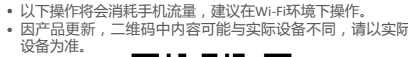

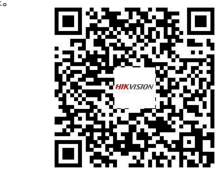

## 限制物质或元素标识表

《电器电子产品有害物质限制使用管理办法》限制物质或元素标识表

| 部分名称       | 《电器电子产品有害物质限制使用管理办法》限制物质或元素 |       |           |                  |               |                  |
|------------|-----------------------------|-------|-----------|------------------|---------------|------------------|
|            | 铅(Pb)                       | 汞(Hg) | 镉<br>(Cd) | 六 价 铬<br>(CrVI ) | 多溴联<br>苯(PBB) | 多溴二苯<br>醚 (PBDE) |
| 金属部件       | ×                           | 0     | 0         | 0                | 0             | 0                |
| 塑料部件       | 0                           | 0     | 0         | 0                | 0             | 0                |
| 玻璃部件       | ×                           | 0     | 0         | 0                | 0             | 0                |
| 线路板        | ×                           | 0     | 0         | 0                | 0             | 0                |
| 电源(如果有 )   | ×                           | 0     | 0         | 0                | 0             | 0                |
| 附件         | ×                           | 0     | 0         | 0                | 0             | 0                |
| 本表格依据SJ/T: | 11364-20                    | 14的规划 | e编制。      |                  |               |                  |
|            |                             |       |           |                  |               |                  |

0表示该有害物质在该部件所有均质材料中的含量均在GB/T 26572 -2011规定的限量要求下。

×表示该有害物质至少在该部件某一均质材料中的含量超出GB/T 26572 -2011规定的限量要求,月目前业界没有成熟的替代方案,符合欧盟 RoHS指令环保要求。

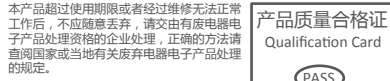

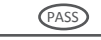

电话:\_\_\_\_\_

方要求兑现。

用户名称:

详细地址

电话:

# 保修服务

- 感谢您洗用本产品,为了您能够充分享有完善的售后服务支持,请您在购买 后认真阅读本产品保修卡的说明并妥善保存
- 我们将按照海康威视产品标准保修承诺为您提供售后服务,售后服务政策明 细请查看海康威视官网。部分信息摘录如7
- 1. 保修期自产品首次购买之日起算,购买日以购买产品的发票日期为准。如 无有效发票,则保修期将自产品出厂日推算。产品发票日期晚于产品实际交 付日的,保修期自产品实际交付日起簋。保修期限参考售后服务政策中的
- 《海康威视产品标准保修期》执行。
- 2. 不保修范围(仅摘录部分,具体请见售后服务政策);
- 1)超出规定的保修期限的
- ②因误用、意外、改装、不适当的物理或操作环境、自然灾害、电涌及不当。 维护或保管导致的故障或损坏
- ③第三方产品、软件、服务或行为导致的故障或损坏
- 产品使用过程中发生的正常脱色、磨损和消耗;
- 5)产品可以不间断或无错误地正常运行
- 数据丢失或损坏
- 7)消耗零部件,除非是因材料或工艺缺陷而发生的故障
- ③不能出示产品有效保修凭证和有效原始购物发票或收据,产品原序列号核 签有涂改、替换、撕毁的现象、产品没有序列号或保修凭证上的产品型号或 编号与产品实物不相符合的
- ③未按随附的说明、操作手册使用产品,或者产品未用于预定功能或环境 海康威视经证实后确定您讳反操作手册的任何其他情况
- 3. 海康威视不对销售商或任何第三方对您的额外承诺负责,您应向这些第三

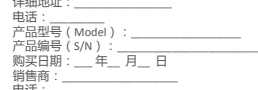

1. 凭此卡享受保修期内的免费保修及保修期外的优重性服务 2. 本保修卡仅适用于本保修卡内产品,由销售单位盖章后方有效。 3. 特殊项目的产品保修条款以具体购销合同为准

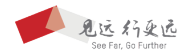

#### 杭州海康威视数字技术股份有限公司 HANGZHOU HIKVISION DIGITAL TECHNOLOGY CO., LTD.

www.hikvision.com 服备结线: 400-800-5998

UD19036B